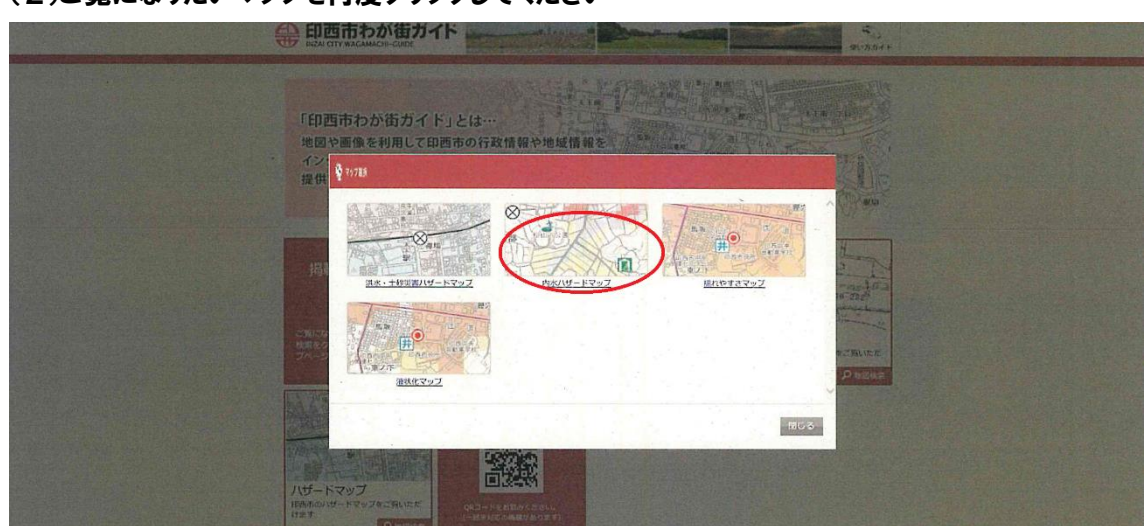

(2)ご覧になりたいマップを再度クリックしてください

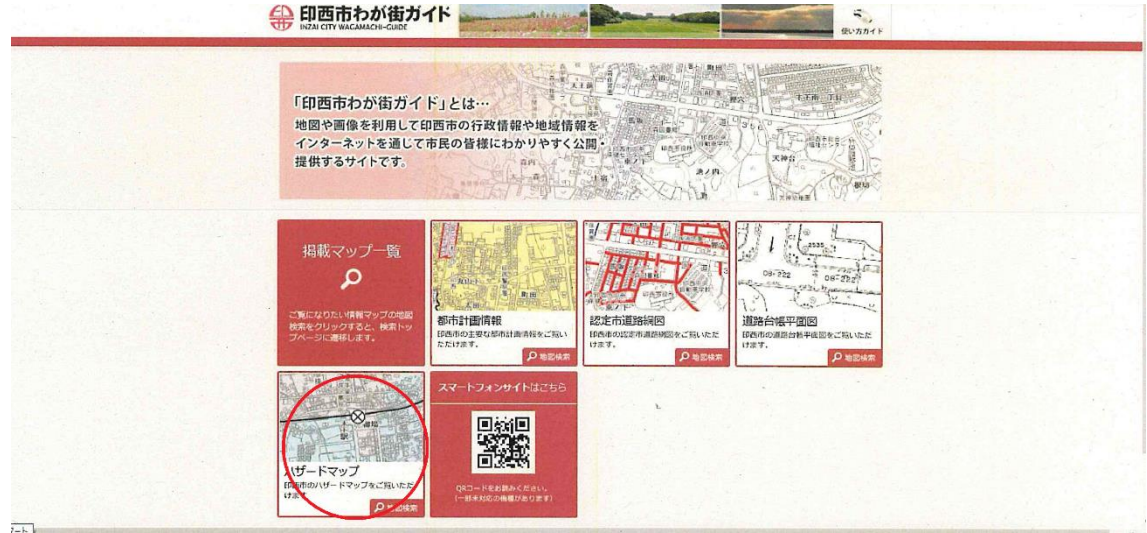

(1)ハザードマップをクリックしてください。

## (3)利用規約のページが開きますので一番下の「同意する」をクリックしてください。

|    | 禁止事項                                                                                    |
|----|-----------------------------------------------------------------------------------------|
| -  | 本サイトでは次の行為を禁止します。                                                                       |
| 11 | 営利目的でサービスを利用すること                                                                        |
| 1  | 地図等を印刷し、再配布、再販等を行うこと                                                                    |
| 2  | 商用転用すること                                                                                |
| -  | 第三者または印西市に不利益もしくは損害を与える行為、またはその恐れがある行為                                                  |
| 1  | 公序良俗に反する行為、またはその恐れがある行為                                                                 |
| 3  | 肥罪行為もしくは犯罪行為に結びつく行為、またはその恐れがある行為                                                        |
|    | 上記を含め国等が定めた法令に反する行為                                                                     |
| -  | その他、印西市が不適切と判断する行為                                                                      |
|    | 免責爭項                                                                                    |
|    | 本サイトで提供する地図情報の完全なる正確性、実際との完全性を保証するものではありません。                                            |
| -  | 全ての閲覧者または提器上で正常に動作することを保証するものではありません。                                                   |
| 7  |                                                                                         |
| E  | 印西市は、利用者が本サイトの情報を用いて行う一切の行為について、いかなる責任も負いません。                                           |
| 1  | また、直接・間接的な理由を問わず、本サイトを利用したことにより発生した損害・損失について、いかなる場合でも一切の責任を負いません。                       |
| 2  | 本サイトは、予告なしに内容の追加・変更・削除・利用停止を行うことがあります。                                                  |
| ŝ  | このことにより発生したいかなる損害・損失についても、一切の責任を負いません。                                                  |
|    | コンテンツの作成時期等により、現状を正確に反映していない場合があります。                                                    |
| 1  | 地図や画像は、土地の境界または建物等の位置を正確に表示するものではありません。                                                 |
| 2  | また、コンテンツの表示位置は、形状によっては、多少ズレが生じる場合があります。                                                 |
| 5  | 開覧しているパソコン環境により、本サイトが正常に閲覧できない場合があります。                                                  |
| 2  | キサイトで使用するブラウザは、Microsoft Internet Explorer 11.0 以降を推奨します。それ以外のブラウザでも表示できますが、一部の機能が制限される |
| -  | 場合があります。                                                                                |
|    | 利用規約の変更                                                                                 |
| 2  | <b>私利用視約は、予告なく変更することがあります。</b>                                                          |
|    | 2月1日周期は、ア吉はく女父することがのります。                                                                |

## (4)わが街ガイドで検索したいご住所をご入力ください。

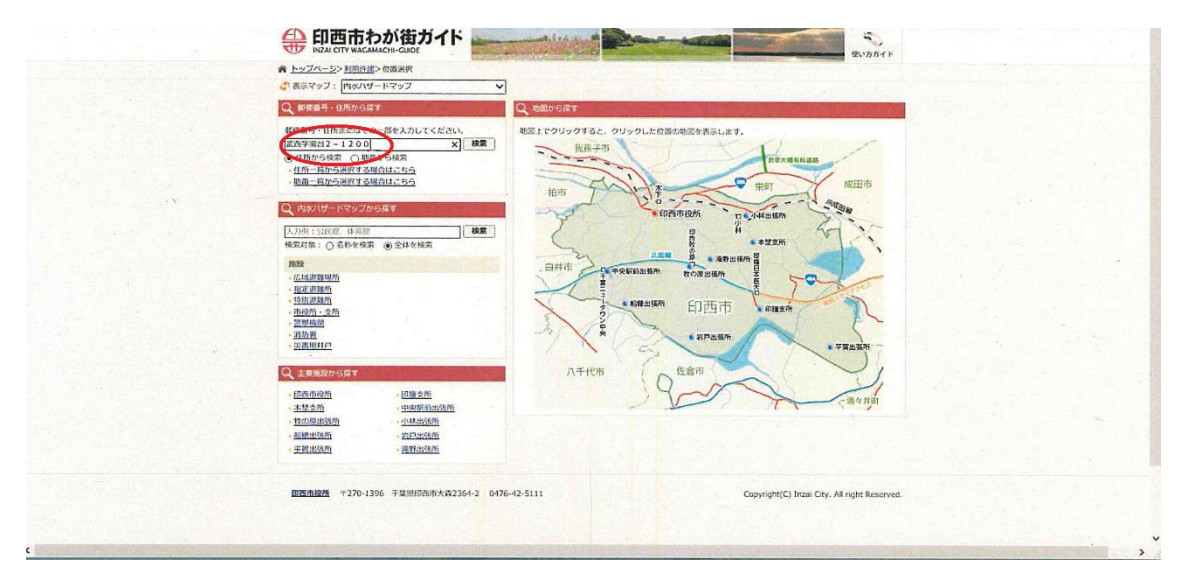

## (5)災害情報をご確認ください

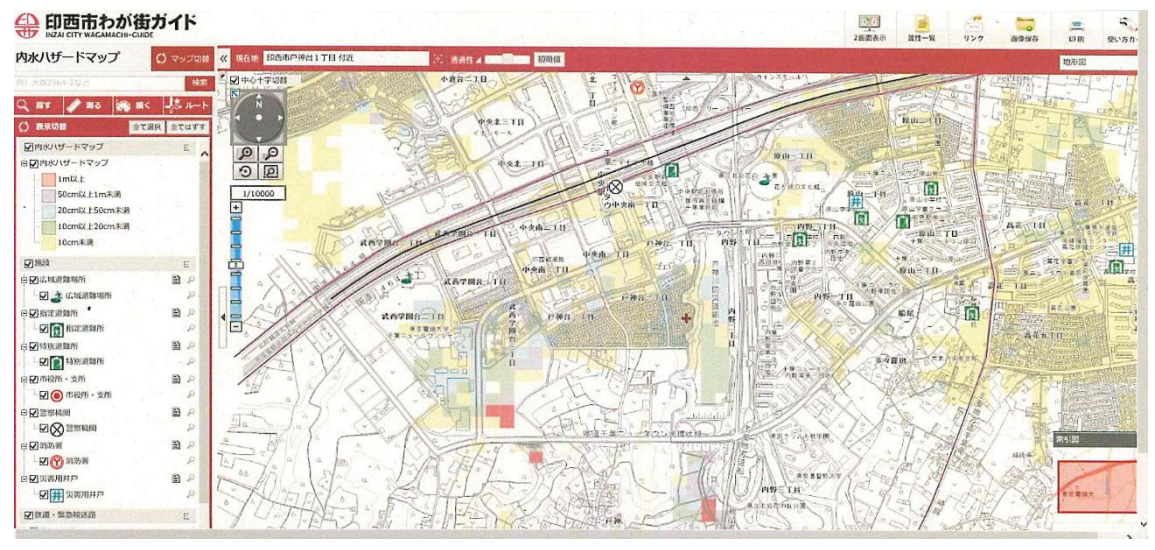